## 2つの住所録ファイルを1つにまとめるには?

文書番号 210504 | 更新日 2010 年 9 月 1 日

複数の住所録ファイルは「住所録ファイルの連結」という機能で1つのファイルにまとめることができます。 ここでは、「住所録 A.fwa」に「住所録 B.fwa」を付け加える(連結する) 操作をご案内します。

## 住所録ファイルの連結

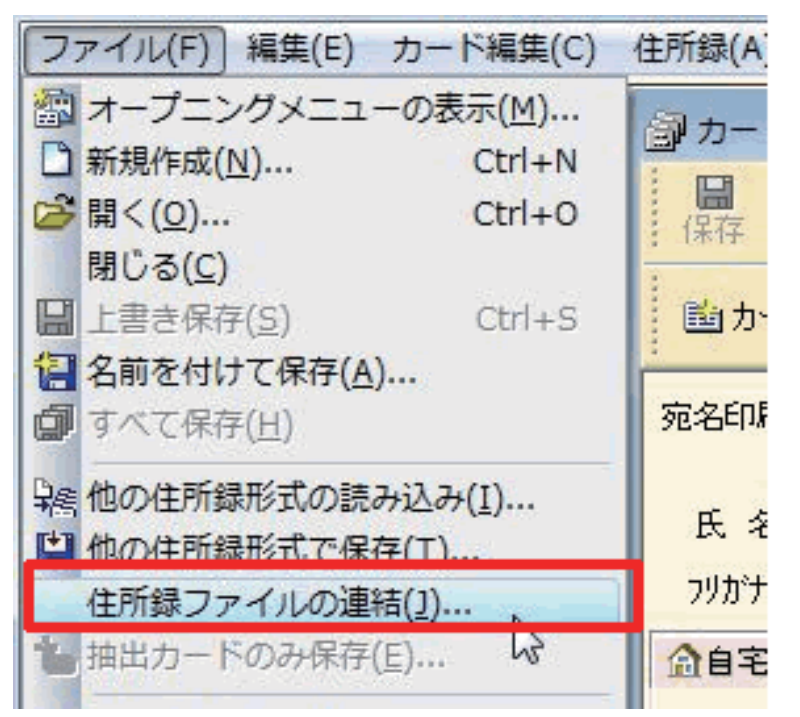

 筆まめを起動し、元となる住所録ファイ ル(例:住所録 A.fwa)を開きます。
画面上部のメニューバーより[ファイル]
-[住所録ファイルの連結]をクリックし ます。

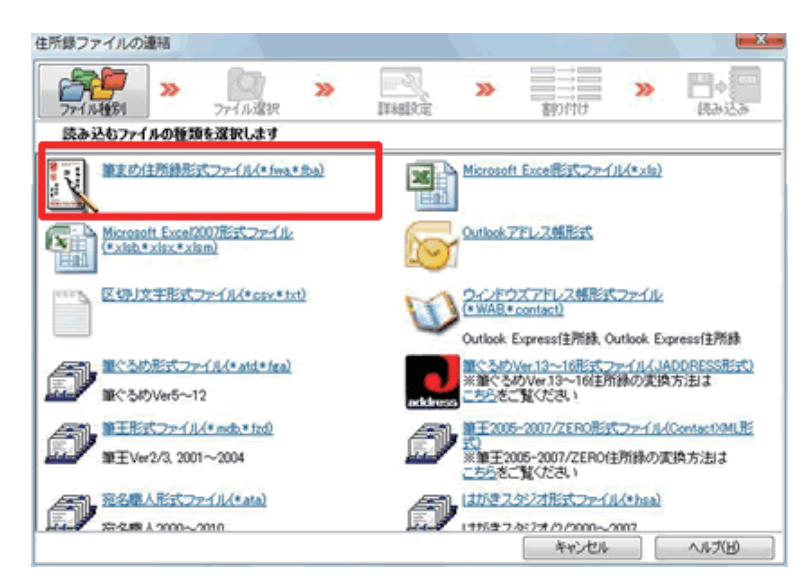

(住所録ファイルの連結) 画面が表示されますので、[筆まめ住所録形式ファイル (\*.fwa,\*.fba)] をクリックします。

「筆まめ Ver.21」製品 FAQ - 「2 つの住所録ファイルを1つにまとめるには?」

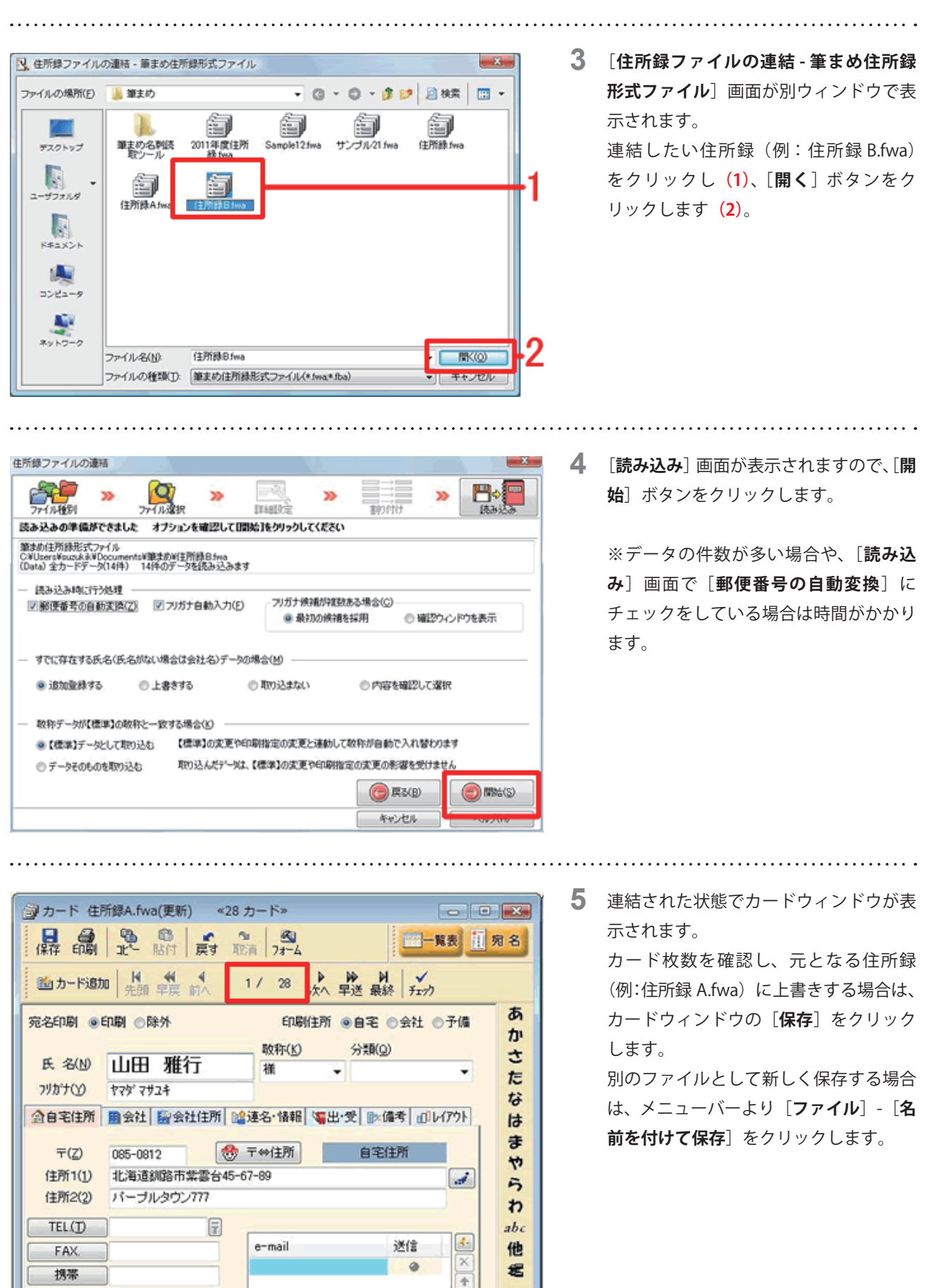

以上の操作で、2つの住所録をひとつにまとめることができます。

0

7-24

۲

その他

7-27

0

7-72

7-33

0

÷

7-75